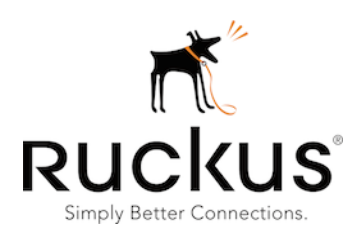

FlexMaster

**Certificate Renewal Guide** 

### **Document Revisions**

| Version | Date           | Description      |
|---------|----------------|------------------|
| 1.1     | March 13, 2017 | Initial document |

### Table of Contents

| D    | ocument Revisions                                          | . 2 |
|------|------------------------------------------------------------|-----|
| 1.   | Introduction                                               | . 3 |
| 2.   | Available Scripts                                          | . 3 |
| 3.   | Applying FM Script on FM                                   | . 4 |
| 4.   | Applying ZD Script on all ZDs                              | . 7 |
| 5.   | Changing AP and FM Connection to be HTTP                   | . 8 |
| 5.1. | Before FM Certificate Expiration                           | . 8 |
| 5.2. | After FM Certificate Expiration                            | 11  |
| 6.   | Appendix: Rolling Back Installed Certificates on FM and ZD | 14  |
| 6.1. | Rolling Back the Certificate on FM                         | 14  |
| 6.2. | Rolling Back the Trusted CA Certificate on ZD              | 16  |

## **1. Introduction**

The original FlexMaster (a.k.a. FM) certificate will expire on March 26, 2017. Once the certificate expires, the HTTPS connection from Ruckus standalone APs and ZoneDirector (a.k.a. ZD) to FM will not be established any more, as a consequence FM will fail to fetch any data from the AP and the ZD.

To resolve this issue, we recommend customers to upgrade their FM and ZD to version 9.13 or later, and standalone APs to version 104.0 or later. Refer to the FM 9.13.x Release Notes for instructions to upgrade the image.

Customers who do not plan to upgrade their systems, still have the option to follow this guide to renew FM's server certificate, ZD's Trusted CA certificate, and change the standalone AP connection with FM to use HTTP, to avoid this issue.

# 2. Available Scripts

Three sets of scripts are available to serve:

- FM Script: To renew FM server certificate.
- **ZD Script**: To renew ZD Trusted CA certificate.
- **Standalone AP Script**: As one of the options to change AP and FM connection configuration from using HTTPS to HTTP.

NOTE: Customers who need to use HTTPS, must upgrade their standalone AP and FM to newer versions (ap\_104.0 and FM\_9.13.x or later).

Use the following tables to learn which script(s) should be applied in your system:

|                                                                 | ZD 9.9/9.10.0/9.10.1/9.12.0/9.12.1 or<br>earlier version | ZD_9.10.2/9.12.2/9.12.3                            | ZD 9.13.X or<br>later version  |
|-----------------------------------------------------------------|----------------------------------------------------------|----------------------------------------------------|--------------------------------|
| FM<br>9.9/9.10.0/9.10.1/9.12.0<br>/9.12.1 or earlier<br>version | Apply both FM and ZD Scripts                             | Not applicable <sup>1</sup>                        |                                |
| FM 9.10.2 or FM 9.12.2                                          | Apply both FM and ZD Scripts                             | Apply FM Script                                    | Not<br>applicable <sup>1</sup> |
| FM 9.13.x or later version                                      | Apply ZD Script                                          | Certificates are new on ZD and F action is needed. | M already, no                  |

### Table 1. ZDs managed by FM

#### Table 2. Standalone APs managed by FM

| AP 9.8.x or earlier<br>version        | AP 9.8.x or earlier<br>version AP_100.0 AP_100.1 AP_100.2 |                                   | AP_104.0           |                                                                                                    |
|---------------------------------------|-----------------------------------------------------------|-----------------------------------|--------------------|----------------------------------------------------------------------------------------------------|
| Use either FM Web UI,<br>change AP-FM | AP WebUI/CLI, c<br>connection fror                        | or Standalone A<br>n HTTPS to HTT | AP Script to<br>FP | AP certificates are new already. FM must<br>be upgraded to FM_9.13.x or later, or use<br>either FM Web UI, AP WebUI/CLI, or<br>Standalone AP Script to change AP-FM<br>connection from HTTPS to HTTP |

<sup>&</sup>lt;sup>1</sup> FM doesn't officially support ZD running higher versions than FM version.

# **3. Applying FM Script on FM**

#### File name: fmNewCert.tar

MD5: 8B5ED9019AF9B0DA5FC04030DBE6112B

Following is an example:

- a) Upload FM script to the FM server and copy it to the FM folder (by default it is /opt/FM)
- b) Extract ("un-tar") FM script:

[root@localhost FM]# cd /opt/FM/ [root@localhost FM]# tar -vxf fmNewCert.tar upgradeKeystore.sh .keystore.20160201

c) Apply FM Script:

[root@wifiFM FM]# pwd /opt/FM [root@wifiFM FM]# ./upgradeKeystore.sh /opt/FM

Restarting FM...

shutdown\_pid=14819 Shutting down Tomcat server...

Using CATALINA\_BASE: /opt/FM/3rdparty/tomcat/apache-tomcat-7.0.42 Using CATALINA\_HOME: /opt/FM/3rdparty/tomcat/apache-tomcat-7.0.42 Using CATALINA\_TMPDIR: /opt/FM/3rdparty/tomcat/apache-tomcat-7.0.42/temp Using JRE\_HOME: /opt/FM/3rdparty/jre/jre1.6.0\_45 Using CLASSPATH: /opt/FM/3rdparty/tomcat/apache-tomcat-7.0.42/bin/bootstrap.jar:/opt/FM/3rdparty/tomcat/apache-tomcat-7.0.42/bin/tomcatjuli.jar Going to kill FM process. Done. Going to kill FM process. killing HttpShellProxy process pid=13026 Done. Going to kill Snmpagent process. killing Snmpagent process pid=13050 Done. Warning: Using a password on the command line interface can be insecure. Current path = /opt/FM/support\_files waiting...test -e /opt/FM/3rdparty/mysql/mysql-advanced-5.6.13-linux-glibc2.5x86\_64/data/wifiFM.pid file check=not

Linux version [x86\_64]

JAVA\_OPTS=-server -Xms2187m -Xmn1914m -Xmx5104m -XX:PermSize=256m -XX:MaxPermSize=256m -XX:+HeapDumpOnOutOfMemoryError -XX:-UseGCOverheadLimit -Djava.awt.headless=true -Xss2m startup\_pid=14941 Starting MySQL server.

170217 07:41:40 mysqld\_safe Logging to '/opt/FM/3rdparty/mysql/mysql-advanced-5.6.13-linux-glibc2.5-x86\_64/data/wifiFM.err'. 170217 07:41:40 mysqld\_safe Starting mysqld daemon with databases from /opt/FM/3rdparty/mysql/mysql-advanced-5.6.13-linux-glibc2.5-x86\_64/data Detecting MySQL status... MySQL start successfully! Starting ActiveMQ.

nohup: appending output to `nohup.out' Starting Tomcat server.

Using CATALINA\_BASE: /opt/FM/3rdparty/tomcat/apache-tomcat-7.0.42 Using CATALINA\_HOME: /opt/FM/3rdparty/tomcat/apache-tomcat-7.0.42 Using CATALINA\_TMPDIR: /opt/FM/3rdparty/tomcat/apache-tomcat-7.0.42/temp Using JRE\_HOME: /opt/FM/3rdparty/jre/jre1.6.0\_45 Using CLASSPATH: /opt/FM/3rdparty/tomcat/apache-tomcat-7.0.42/bin/bootstrap.jar:/opt/FM/3rdparty/tomcat/apache-tomcat-7.0.42/bin/bootstrap.jar:/opt/FM/3rdparty/tomcat/apache-tomcat-7.0.42/bin/bootstrap.jar:/opt/FM/3rdparty/tomcat/apache-tomcat-9 Using CATALINA\_BASE: /opt/FM/3rdparty/tomcat/httpshellproxy Using CATALINA\_HOME: /opt/FM/3rdparty/tomcat/httpshellproxy Using CATALINA\_TMPDIR: /opt/FM/3rdparty/tomcat/httpshellproxy/temp Using JRE\_HOME: /opt/FM/3rdparty/jre/jre1.6.0\_45 Starting snmpagent at port 161.

SNMP agent starts up successfully.

[root@wifiFM FM]#

#### d) Verify FM certificate status

Open a web browser and login to FM via HTTPS, and verify the validity period of the certificates; it should be valid through Aug 1<sup>st</sup> (or Aug 2<sup>nd</sup>, depending on your time zone), 2040.

For example, on a Firefox browser, click the browser's **certificate icon** as follows, and then navigate to **Security** tab and then click **View Certificate** to confirm the expiration date.

| https://www.ruckuswireless.com                                                                                                    | C I |
|----------------------------------------------------------------------------------------------------|-----|
| On a Chrome browser, click the <b>Customerize and control Google Chrome icon</b> a shown below, and select <b>More Tools</b> . Then select <b>Developer tools</b> . Show the <b>Security</b> tab (you may need to click the >> icon to have the tab shown). And then select <b>View certificate</b> to verify the expiration date of the certificate. | IS  |
| ← → X A Not secure   bttps://172.18.131.5/intune/dashboard.admin.do                                                                                                    | . v |
| On an Internet Explorer browser or a Safari browser, click the <b>certificate icon</b> at the<br>end of the URL bar to confirm:                                                                                                    | 9   |
| Apple Yabool Google Maps YouTube Wikipedia News (129) * Popular *                                                                                                    | 0   |
| Type Tanto, occite maps Totrace (Tropeda Terrs(12)) Topada                                                                                                    |     |
| General       Details       Certification Path         Image: Certificate Information                                                                                                    |     |
| Issued to: Flexmaster                                                                                                    |     |
| Issued by:         Flexmaster Actual           Valid from         12/         11/         2015         to         8/         1/         2040                                                                                                    |     |
| Install Certificate Issuer Statement Learn more about certificates                                                                                                    |     |

ОК

## 4. Applying ZD Script on all ZDs

File name: import-fmcacert\_v10.tar.gz

MD5 checksum value (can be used to verify file integrity): 38BDE94A7F6AC472DF51F3A4CD22E76E

Following is an example:

- a) Import ZD script into ZD through ZD Web UI from Administrator->Diagnostics->Import scripts.
- b) Establish a SSH session to ZD CLI. Execute imported script:

ruckus> enable

ruckus# debug

You have all rights in this mode.

ruckus(debug)# script

ruckus(script)# list

Index Scripts 1 import-fmcacert.sh ruckus(script)# exec import-fmcacert.sh Import new FM CA successfully. Restart tr069d. ruckus(script)#

Note 1: If the ZD device is ZD1100, it may display the following warning when the script is applied. This is an expected result, and you can ignore it.

ruckus(script)# exec import-fmcacert.sh sed: /file\_list.txt: No such file or directory Import new FM CA successfully. Restart tr069d.

Note 2: Once the FM CA certificate is imported, it will be preserved even if ZD is rebooted or set to factory default. But if ZD is upgraded to a version that doesn't have a new CA certificate, this script must be executed again. ZD 9.10.2/9.12.2/9.12.3/9.13 and later versions have the new FM CA certificate.

## 5. Changing AP and FM Connection to be HTTP

We recommend that customers upgrade their Standalone AP and FM to the latest version (104.0 and 9.13.x or later) to avoid the FM certificate expiration issue after March 26, 2017.

However, for customers who do not plan to upgrade their Standalone APs, you can change the FM server URL to HTTP to bypass the issue.

Note: Customers who need to use HTTPS, must upgrade their Standalone AP to version 104.0 and FM to version 9.13.x or later.

#### **Before FM Certificate Expiration** 5.1.

If the FM certificate has not expired, and if the standalone AP can still connect to FM, you can follow the example to change FM server URL to HTTP through the FM template or FM Web UI.

#### **Option 1: Use FM template:**

Steps:

- 1. Login to FM using the root account
- 2. Go to Configure -> Standalone APs -> Config Templates
- 3. Click Create a template

| Ruckus              | Ruckus FlexMaster       |                     |                       |                  |                              |     |  |  |  |  |  |
|---------------------|-------------------------|---------------------|-----------------------|------------------|------------------------------|-----|--|--|--|--|--|
|                     | Dashboard In            | ventory Monitor Con | figure Reports Admi   | nister           |                              |     |  |  |  |  |  |
| Standalone APs      | Config Template         | 5                   |                       |                  |                              |     |  |  |  |  |  |
| Config Templates    |                         |                     |                       |                  |                              | -0- |  |  |  |  |  |
| Config Tasks        | Template Nar            | ne Created by       | Created               | Supported Models | Actions                      |     |  |  |  |  |  |
| Factory Reset       | K-R300                  | admin@ruckus.com    | May. 13 2016 14:48:22 | R300             | View Edit Delete Copy Export |     |  |  |  |  |  |
| ZoneDirectors       | 7363auto                | admin@ruckus.com    | May. 13 2016 14:47:39 | ZF7363           | View Edit Delete Copy Export |     |  |  |  |  |  |
| Config Templates    | test                    | admin@ruckus.com    | May. 13 2016 14:40:02 | ZF2741           | View Edit Delete Copy Export |     |  |  |  |  |  |
| Config Tasks        |                         |                     |                       |                  |                              |     |  |  |  |  |  |
| Config Backup       |                         |                     |                       |                  |                              |     |  |  |  |  |  |
| Event Configuration | Number of ten           | nplates: 3          |                       |                  | G 1                          |     |  |  |  |  |  |
| Common              | 📩 🧙 <u>Create a ten</u> | nplate              |                       |                  | 0.                           |     |  |  |  |  |  |
| Firmware Status     |                         | -                   |                       |                  |                              |     |  |  |  |  |  |

4. Type a name, and choose "Management Server Configuration Setting"

| nplate Name FM UR      | L                                                                                                    |   |
|------------------------|----------------------------------------------------------------------------------------------------|---|
| duct Type: ZF2741      |                                                                                                    |   |
| Select product type    | Ruckus ZF2741 Device                                                                                  | • |
| Select the configurati | Ruckus VF2825 Device (ruckus01)<br>Ruckus VF2825 Device (ruckus03)<br>Ruckus VF2825 Device (ruckus04) | • |
| Device G               | Ruckus VF7811 Device<br>Ruckus R300 Device                                                            |   |
| Internet               | Ruckus R700 Device                                                                                    |   |
| Local Sub              | Ruckus R500 Device<br>Ruckus T300 Device                                                              |   |
| Local Sub              | Ruckus T301N Device<br>Ruckus R600 Device                                                             |   |
| Local Sub              | Ruckus T301S Device                                                                                   |   |
| Local Sub              | Ruckus T300E Device<br>Ruckus H500 Device                                                             | _ |
| Wireless               | Ruckus P300 Device<br>Ruckus R710 Device                                                              |   |
| Wireless               | Ruckus R310 Device                                                                                    |   |
| Wireless :             | Ruckus T710 Device<br>Ruckus T710s Device                                                             |   |
| Wireless 2             | Ruckus R510 Device                                                                                    |   |

5. Check "Device Registration Settings" then click Next

| Template Name                                                                                 | FM U                                | a.                                                                                                    |                                                                                                  |
|-----------------------------------------------------------------------------------------------|-------------------------------------|----------------------------------------------------------------------------------------------------|--------------------------------------------------------------------------------------------------|
| Product Type:<br>ZF2925,ZF2942,VF<br>S,ZF7762-T,ZF776<br>AC,ZF7321-U,ZF70<br>E,ZF7441,R300,R7 | 2825,<br>2-AC,Z<br>55,ZF7<br>00,R50 | /F7811,ZF7942,VF2811,ZF2741,ZF7962,ZF7762,ZF7731,ZF7341,ZF734<br>F7762-S-AC,ZF7761CM,ZF7341,ZF7782,ZF7782-S,ZF7782-N,ZF7782-E,<br>'781FN,ZF7781FN-E,ZF7781FN-S,ZF7781CM,ZF7781CM-E,ZF7781CM-3,<br>0,7300,T301N,R600,T301S,T300E,H500,P300,R710,R310,T710,T710S, | 13,ZF7363,ZF7025,ZF7321,ZF7982,ZF7<br>ZF7372,ZF7352,SC8800-S,SC8800-S-<br>ZF7351,ZF7372-<br>R510 |
| Select product                                                                                | type                                | Management Server Configuration Settings *                                                                                                    |                                                                                                  |
| Select the conf                                                                               | figurat                             | ion options that you want to modify:                                                                                                    |                                                                                                  |
|                                                                                               | Devic                               | e Registration Settings                                                                                                    |                                                                                                  |
|                                                                                               |                                     |                                                                                                    |                                                                                                  |
|                                                                                               |                                     |                                                                                                    | Back Next C                                                                                      |

6. In parameter detail page, choose "Server URL" and configure it to use HTTP. Note the full URL needs to be used.

| Parameter                  | Value                                                                                              |
|----------------------------|----------------------------------------------------------------------------------------------------|
| Server URL:                | http://172.18.131.2/intune/server                                                                  |
| Server Registration User N | ame                                                                                                |
| Server Registration Passwo | rd:                                                                                                |
| Periodic Inform Interval:  | 15 Minutes T                                                                                       |
| ) Remote Management Mode   | E: FlexMaster ▼<br>Warning: Once SNMP is enabled, the CPE will no longer be managed by FlexMaster. |
|                            |                                                                                                    |

7. Click Next and then Save

| Configuration Parameters a | <b>nd Values</b><br>er a factory reset |                 |
|----------------------------|----------------------------------------|-----------------|
| Parameter Name             | Parameter Value                        | Validation      |
| Server URL:                | http://172.18.131.2/intune/server      |                 |
|                            |                                        |                 |
|                            |                                        | × 1             |
|                            |                                        |                 |
|                            |                                        |                 |
|                            |                                        | Back Save Cance |

8. Go to Standalone APs -> Config Tasks -> Create a task to configure the APs. Select appropriate devices.

| Standalone APs   Config Tasks   actory Reset   ID   Task Name   Schedule     ID   Task Name   Schedule     ID   Task Name   Schedule     ID   Task Name   Schedule     ID   Task Name   Schedule     Number of tasks: 0   Immware Upgrade     REATE A TASK     Select Lask Settings   Specify a task name:   Select the devices to be provisioned   Select View   Select View   Select View   Select Devices   Advanced Settings   Select View of devices to perform configuration update:   All Standalone APs   Select View   Select View   Select View   Select Devices   Advanced Settings   Select View of devices to perform configuration update:   All Standalone APs   View Details     Select View   Select Niew of devices to perform configuration update:   Select View   Select View   Select Settings     Select View   Select Niew of devices to perform configuration update:   III    Select View   Select View   Select Devices   Advanced Settings   Select View of devices to perform configuration update:   IIII <t< th=""><th>Config Tasks   onfig Tasks   Select View Selet</th><th></th><th></th><th>Dashboard</th><th>Inv</th><th>entory</th><th>Monitor</th><th>r Configure</th><th>R</th><th></th><th></th><th></th><th></th></t<>                                   | Config Tasks   onfig Tasks   Select View Selet                                                                                                    |                |                          | Dashboard      | Inv       | entory         | Monitor  | r Configure            | R        |              |                |            |    |
|----------------------------------------------------------------------------------------------------|----------------------------------------------------------------------------------------------------|----------------|--------------------------|----------------|-----------|----------------|----------|------------------------|----------|--------------|----------------|------------|----|
| onfig Templates         onfig Tasks         actory Reset         oneDirectors         onfig Templates         onfig Templates         onfig Templates         onfig Templates         onfig Templates         onfig Tasks         onfig Templates         onfig Templates         onfig Templates         onfig Tasks         onfig Templates         onfig Tasks         onfig Tasks         Specify a task name:         select A TASK         FMURL (ZF2925,ZF2942,VF2825,VF                                                                                                    | ID       Task Name       Schedule         ID       Task Name       Schedule         Select Negrade       Schedule       Schedule         Select New Of devices to perform configuration update:       Schedule       Schedule         Select View       Select Devices       Adv                                                                                                    | tandalone      | APs                      | Config Tas     | iks       |                |          |                        |          |              |                |            |    |
| ID       Task Name       Schedule         oneDirectors       ID       Task Name       Schedule         oneDirectors       ID       Task Name       Schedule         oneDirectors       ID       Task Name       Schedule         oneDirectors       ID       Task Name       Schedule         oneDirectors       ID       Task Name       Schedule         oneDirectors       ID       Task Name       Schedule         oneDirectors       Number of tasks: 0       ID       ID         immore       Status       ID       ID       ID         immore       Status       ID       ID       ID       ID         immore       Status       ID       ID       ID       ID       ID         immore       Status       ID       ID       ID       ID       ID       ID         REATE A TASK       ID       ID       ID       ID       ID       ID       ID       ID       ID       ID       ID       ID       ID       ID       ID       ID       ID       ID       ID       ID       ID       ID       ID       ID       ID       ID       ID       ID       ID       ID                                                                                                    | ID       Task Name       Schedule         ID       Task Name       Schedule         ID       Task Name                                                                                                    | onfig Tem      | plates                   |                |           |                |          |                        |          |              |                |            |    |
| ID Task Name Schedule   oneDirectors ID   onfig templates   onfig tasks   onfig tasks   onfig tasks   onfig tasks   onfig tasks   onmon   Number of tasks: 0   imware Status   imware Upgrade   REATE A TASK Task Settings Specify a task name: Select a configuration template: IPUL (ZF2925,ZF2942,VF2825,VF7811,ZF7942,VF2811,ZF2741,ZF7962,ZF7762,ZF7731,ZF7341,ZF7343,ZF7363,ZF7025,ZF7321 View Parameters Select the devices to be provisioned Select View Select Devices Advanced Settings Select view of devices to perform configuration update: All Standalone APs View Details Select a view of devices to perform configuration update: All Standalone APs View Details Select a view of devices to perform configuration update: All Standalone APs View Details Select a view of devices to perform configuration update: Address IP Address Keternal IP Model Connection Connection Upine Software Software RuckusAP 30100300244 AC:67:06:1E:45:30 192.168.0.100:443 172.18.131.8:443 ZF7962 ZOOId 3h Select 0:200 3h Select 0:200 3h Sele                                                                                                    | ID       Task Name       Schedule         ID       Task Name       Schedule         ID       Task Name       Schedule         ID       Task Name       Schedule         ID       Task Name       Schedule         ID       Task Name       Schedule         ID       Task Name       Schedule         ID       Task Name       Schedule         ID       Task Name       Schedule         Vent Configuration       Number of tasks: 0       Number of tasks: 0         IP       ID       Create a task         Select a configuration template:       FM URL (ZF2925,ZF2942,VF2825,VF7811,ZF7942,VF2811,ZF7942,ZF7762,ZF7762,ZF7731,ZF7341,ZF7343,ZF7363,ZF7025,ZF7321,ZV9822,ZF7363,ZF7025,ZF7321,ZV98225,ZF7342,VF2825,VF7811,ZF7942,VF2811,ZF7942,VF2811,ZF7942,ZF7762,ZF7762,ZF7731,ZF7341,ZF7343,ZF7363,ZF7025,ZF7321,ZV9822,ZF7363,ZF7025,ZF7321,ZV9822,ZF7363,ZF7025,ZF7321,ZV9822,ZF7363,ZF7025,ZF7341,ZF7343,ZF7363,ZF7025,ZF7321,ZV9822,ZF7363,ZF7025,ZF7341,ZF7343,ZF7363,ZF7025,ZF7321,ZV9822,ZF7363,ZF7025,ZF7341,ZF7343,ZF7363,ZF7025,ZF7341,ZF7343,ZF7363,ZF7025,ZF734                                                                                                    | onfig Task     | 5                        |                |           |                |          |                        |          |              |                |            |    |
| oneDirectors       onfig Templates         onfig Templates       onfig Tasks         onfig Tasks       onfig Tasks         onfig Backup       Number of tasks: 0         went Configuration       Rearrant         ommon       Number of tasks: 0         imware Status       Create a task         imware Upgrade       Create a task         REATE A TASK         -Task Settings         Specify a task name:         Select a configuration template:         [FM URL (ZF2925,ZF2942,VF2825,VF7811,ZF7942,VF2811,ZF2741,ZF7962,ZF7762,ZF7731,ZF7341,ZF7343,ZF7363,ZF7025,ZF7321         View Parameters         elect the devices to be provisioned         Select View       Select Devices         Advanced Settings         Select View       Select Devices         Advanced Settings         Select view of devices to perform configuration update:       II Standalone APs         Select View       Select Devices       Advanced Settings         Select view       Select Devices       Advanced Settings         Select view       Select Devices       Advanced Settings         Select a view of devices to perform configuration update:       II Standalone APs       View Details         RuckusAP       301003000244       AC:                                                                                                    | DameDirectors       onfig Templates         onfig Templates       onfig Tasks         onfig Backup       number of tasks: 0         vent Configuration       Number of tasks: 0         rmware Status       rmware Upgrade         REATE A TASK       Create a task         Task Settings       Specify a task name:         Select a configuration template:       FMURL (ZF2925,ZF2942,VF2825,VF7811,ZF7942,VF2811,ZF7962,ZF7762,ZF7731,ZF7341,ZF7343,ZF7363,ZF7025,ZF7321,Z/YGW-Parameters         elect the devices to be provisioned       Select View         Select View       Select Devices         Advanced Settings       View Details         Select a view of devices to perform configuration update:       III Standalone APs         Select View       Select Devices       Advanced Settings         Select a view of devices to perform configuration update:       III Standalone APs       View Details         Device       Serial #       MAC Address       IP Address       External IP<br>Address       Model       Connection       Uptime       Software       To         RuckusAP       301003000244       AC:67:06:1E:45:30       192.168.0.100:443       172.18.131.8:443       2F7962       200d 3h       9.6.0.0.47                                                                                                    | actory Res     | et 🔪                     | ID             | Task N    | ame            |          | Schedule               |          |              |                |            |    |
| onfig Templates<br>onfig Tasks<br>onfig Backup<br>vent Configuration<br>ommon<br>number of tasks: 0<br>Create a task<br>imware Upgrade<br>REATE A TASK<br>- Task Settings<br>Specify a task name:<br>Select a configuration template:<br>FM URL (ZF2925,ZF2942,VF2811,ZF7942,VF2811,ZF2741,ZF7962,ZF7762,ZF7731,ZF7341,ZF7343,ZF7363,ZF7025,ZF7321<br>View Parameters<br>Select ta devices to be provisioned<br>Select View Select Devices Advanced Settings<br>Select a view of devices to perform configuration update: All Standalone APs View Details<br>Select a view of devices to perform configuration update: All Standalone APs View Details<br>Select a view of devices to perform configuration update: All Standalone APs View Details<br>Select a view of devices to perform configuration update: All Standalone APs View Details<br>Select a view of devices to perform configuration update: All Standalone APs View Details<br>Select A view of devices to perform configuration update: All Standalone APs View Details<br>Select A view of devices to perform configuration update: All Standalone APs View Details<br>Device Serial # MAC Address IP Address External IP<br>RuckusAP 301003000244 AC:67:06:1E:45:30 19:2.168.0.100:443 17:2.18.131.8:443 ZF7962 View 200d 3h<br>34m 9.6.0.0.47                                                                                                    | onlig Templates       Image: Select Status         onlig Tasks       Image: Select Status         ommon       Number of tasks: 0         Create a task       Image: Select A TASK         Task Settings       Select A task rame:         Select a configuration template:       Image: Select A configuration template:         FM URL (ZF2925,ZF2942,VF2825,VF7811,ZF7942,VF2811,ZF2741,ZF7962,ZF7762,ZF7731,ZF7341,ZF7343,ZF7363,ZF7025,ZF7321,ZV900,ZF7762,ZF7731,ZF7341,ZF7343,ZF7363,ZF7025,ZF7321,ZV900,ZF7762,ZF7731,ZF7341,ZF7343,ZF7363,ZF7025,ZF7321,ZV900,ZF7762,ZF7731,ZF7341,ZF7343,ZF7363,ZF7025,ZF7321,ZV900,ZF7762,ZF7731,ZF7341,ZF7343,ZF7363,ZF7025,ZF7321,ZV900,ZF7762,ZF7731,ZF7341,ZF7343,ZF7363,ZF7025,ZF7321,ZV900,ZF7762,ZF7731,ZF7341,ZF7343,ZF7363,ZF7025,ZF7321,ZV900,ZF7762,ZF7731,ZF7341,ZF7343,ZF7363,ZF7025,ZF7321,ZV900,ZF7762,ZF7731,ZF7341,ZF7343,ZF7363,ZF7025,ZF7321,ZV900,ZF7762,ZF7762,ZF7731,ZF7341,ZF7343,ZF7363,ZF7025,ZF7321,ZV900,ZF7762,ZF7731,ZF7341,ZF7343,ZF7363,ZF7025,ZF7321,ZV900,ZF7762,ZF7731,ZF7341,ZF7343,ZF7363,ZF7025,ZF7321,ZV900,ZF7762,ZF7731,ZF7341,ZF7343,ZF7363,ZF7025,ZF7321,ZF7341,ZF7343,ZF7363,ZF7025,ZF7321,ZV900,ZF702,ZF7762,ZF7731,ZF7341,ZF7343,ZF7363,ZF7025,ZF7321,ZF7341,ZF7962,ZF7762,ZF7731,ZF7341,ZF7343,ZF7363,ZF7025,ZF7321,ZF7341,ZF7343,ZF7363,ZF7025,ZF7731,ZF7341,ZF7343,ZF7363,ZF7025,ZF7321,ZF7341,ZF7343,ZF7363,ZF7025,ZF7731,ZF7341,ZF7343,ZF7363,ZF7025,ZF7321,ZF7341,ZF7343,ZF7363,ZF7025,ZF7321,ZF7341,ZF7343,ZF7363,ZF7025,ZF7731,ZF7341,ZF7343,ZF7363,ZF7025,ZF7731,ZF7341,ZF7343,ZF7363,ZF7025,ZF7731,ZF7341,ZF7343,ZF7363,ZF7025,ZF7731,ZF7341,ZF7343,ZF7363,ZF7025,ZF7731,ZF7341,ZF7343,ZF7363,ZF7025,ZF7731,ZF7341,ZF7343,ZF7363,ZF7025,ZF7731,ZF7341,ZF7343,ZF7363,ZF7025,ZF7734,ZF7343,ZF7363,ZF7025,ZF7734,ZF7343,ZF7363,ZF7025,ZF7734,ZF7343,ZF7363,ZF7025,ZF7734,ZF734                                                                                                    | oneDirecto     | ors                      |                |           |                |          |                        |          |              |                |            |    |
| onfig Tasks<br>onfig Backup<br>vent Configuration<br>ommon<br>immware Status<br>immware Upgrade<br>REATE A TASK<br>Task Settings<br>Specify a task name:<br>Select a configuration template:<br>FM URL (ZF2925,ZF2942,VF2825,VF7811,ZF7942,VF2811,ZF2741,ZF7762,ZF7762,ZF7731,ZF7341,ZF7343,ZF7363,ZF7025,ZF7321,<br>View Parameters<br>Select the devices to be provisioned<br>Select View Select Devices Advanced Settings<br>Select a view of devices to perform configuration update: [All Standalone APs view Details<br>Select a view of devices to perform configuration update: [All Standalone APs view Details]<br>Select a view of devices to perform configuration update: [All Standalone APs view Details]<br>Select a view of devices to perform configuration update: [All Standalone APs view Details]<br>Select A view of devices to perform configuration update: [All Standalone APs view Details]<br>Select A view of devices to perform configuration update: [All Standalone APs view Details]<br>Select A view of devices to perform configuration update: [All Standalone APs view Details]<br>Select A view of devices to perform configuration update: [All Standalone APs view Details]<br>Select A view of devices to perform configuration update: [All Standalone APs view Details]<br>Select A view of devices to perform configuration update: [All Standalone APs view Details]<br>Select A view Details]<br>Select A view of devices to perform configuration update: [All Standalone APs view Details]<br>Select A view of devices to perform configuration update: [All Standalone APs view Details]<br>Select Action view of devices to perform configuration update: [All Standalone APs view Details]<br>Select Action view of devices to perform configuration update: [All Standalone APs view Details]<br>Select Action view of devices to perform configuration view of devices view of devices view of devices view of devices view of devices view of devices view of devices view of devices view of devices view of devices view of devices view of devices view of devices view of devices view of devices view of devices view of dev | onfig Tasks<br>onfig Backup<br>vent Configuration<br>Dumbon<br>mmon<br>mware Status<br>rmware Upgrade<br>REATE A TASK<br>-Task Settings<br>Specify a task name:<br>Select a configuration template:<br>FM VBL (ZF2925,ZF2942,VF2811,ZF7942,VF2811,ZF7962,ZF7762,ZF7731,ZF7341,ZF7343,ZF7363,ZF7025,ZF7321,Z<br>View Parameters<br>elect the devices to be provisioned<br>Select View Select Devices Advanced Settings<br>Select view of devices to perform configuration update: All Standalone APs view Details<br>Select view of devices to perform configuration update: All Standalone APs view Details<br>Select view of devices to perform configuration update: All Standalone APs view Details<br>Select a view of devices to perform configuration update: All Standalone APs view Details<br>Select a view of devices to perform configuration update: All Standalone APs view Details<br>Select A view of devices to perform configuration update: All Standalone APs view Details<br>Select A view of devices to perform configuration update: All Standalone APs view Details<br>Device Serial # MAC Address IP Address External IP<br>Address Model Connection Uptime Software Ta<br>RuckusAP 301003000244 AC:67:06:1E:45:30 192.168.0.100:443 172.18.131.8:443 ZF7962 view 200d 3h<br>34m 9.6.0.0.47                                                                                                    | onfig Tem      | plates                   |                |           |                |          |                        |          |              |                |            |    |
| onfig Backup   vent Configuration   ommon   imware Status   imware Upgrade <b>REATE A TASK</b> - Task Settings   Specify a task name:                                                                                                    | onfig Backup         vent Configuration         number of tasks: 0         immore Status         rmware Upgrade         REATE A TASK         Task Settings         Specify a task name:         Select a configuration template:         FM VRL (ZF2925, 2F2942, VF2825, VF7811, 2F7942, VF2811, 2F7962, 2F7762, 2F7731, 2F7341, 2F7343, 2F7363, 2F7025, 2F7321, 2V1, 2V1, 2V1, 2V1, 2V1, 2V1, 2V1, 2                                                                                                    | onfig Task     | 5                        |                |           |                |          |                        |          |              |                |            |    |
| vent Configuration   Number of tasks: 0   irmware Status   irmware Upgrade   REATE A TASK   Task Settings   Specify a task name:   Select a configuration template:   FM URL (ZF2925,ZF2942,VF2811,ZF7942,VF2811,ZF7942,ZF7762,ZF7762,ZF77341,ZF7341,ZF7343,ZF7363,ZF7025,ZF7321,View Parameters   Select the devices to be provisioned   Select View   Select Devices   Advanced Settings   Select a view of devices to perform configuration update:   All Standalone   APS   View Details   Select a view of devices to perform configuration update:   All Standalone   Application   Select Niew   Select To devices to perform configuration update:   All Standalone   Application   View Details   Select A view of devices to perform configuration update:   All Standalone   Application   View Details   Select A view of devices to perform configuration update:   All Standalone   Application   Nucleation   Optime   Software   Nucleation   Address   IP Address   External IP   Address   Address   IP Address   IP Address   IP Address   IP Address   IP Address   IP Address                                                                                                    | Vent Configuration   Number of tasks: 0   Immware Status   Immware Status   Immware Upgrade   REATE A TASK Task Settings Specify a task name: Select a configuration template: [FM URL (ZF2925,ZF2942,VF2825,VF7811,ZF7942,VF2811,ZF2741,ZF7962,ZF7762,ZF77311,ZF7341,ZF7343,ZF7363,ZF7025,ZF7321,ZF7341,ZF7343,ZF7363,ZF7025,ZF7321,ZF7343,ZF7363,ZF7025,ZF7321,ZF7341,ZF7343,ZF7363,ZF7025,ZF7321,ZF7341,ZF7343,ZF7363,ZF7025,ZF7321,ZF7341,ZF7343,ZF7363,ZF7025,ZF7321,ZF7341,ZF7343,ZF7363,ZF7025,ZF7321,ZF7343,ZF7363,ZF7025,ZF7321,ZF7343,ZF7363,ZF7025,ZF7321,ZF7343,ZF7363,ZF7025,ZF7321,ZF7343,ZF7363,ZF7025,ZF7341,ZF7343,ZF7363,ZF7025,ZF7341,ZF7343,ZF7343,ZF7343,ZF7363,ZF702,ZF7343,ZF7343,ZF7343,ZF7343,ZF7362,ZF7343,ZF7343,ZF7343,ZF7343,ZF7343,ZF7343,ZF7343,ZF7343,ZF7343,ZF7343,ZF7343,ZF7343,ZF7343,ZF7343,ZF7343,ZF7343,ZF7343,ZF7343,ZF7343,ZF7343,ZF7342,ZF7343,ZF7343,ZF7342,ZF7342,ZF7342,ZF7344,ZF7344,ZF7344,ZF7344,ZF7344,ZF7344,ZF7344,ZF7344,ZF7344,ZF7342,ZF7342,ZF7343,ZF7342,ZF7342,Z                                                                                                    | onfig Back     | up                       |                |           |                |          |                        |          |              |                |            |    |
| Number of tasks: 0         Immware Status         Create a task         Create a task         Create a task         Create a task         Immware Upgrade         REATE A TASK         Task Settings         Specify a task name:         Select a configuration template:         FM URL (ZF2925,ZF2942,VF7811,ZF7942,VF2811,ZF2741,ZF7962,ZF7762,ZF7731,ZF7343,ZF7363,ZF7025,ZF7321,         View Parameters         Select the devices to be provisioned         Select Niew       Select Devices       Advanced Settings         Select a view of devices to perform configuration update:       All Standalone APs       View Details         Select a view of devices to perform configuration update:       All Standalone APs       View Details         Select a view of devices to perform configuration update:       All Standalone APs       View Details         Select A view of devices to perform configuration update:       All Standalone APs       View Details         RuckusAP       301003000244       AC:67:06:1E:45:30       192.168.0.100:443       172.18.131.8:443       2F7962       200d 3h<br>34m       9.6.0.0.47                                                                                                    | Number of tasks: 0         Create a task         Create a task         Select a configuration template:         FM URL (ZF2925,ZF2942,VF2825,VF7811,ZF7942,VF2811,ZF7942,VF281,ZF7962,ZF7762,ZF7731,ZF7341,ZF7343,ZF7363,ZF7025,ZF7321,ZF7363,ZF7025,ZF7321,ZF7343,ZF7363,ZF7025,ZF7321,ZF7343,ZF7363,ZF7025,ZF7321,ZF7343,ZF7363,ZF7025,ZF7321,ZF7343,ZF7363,ZF7025,ZF7321,ZF7343,ZF7363,ZF7025,ZF7321,ZF7343,ZF7363,ZF7025,ZF7321,ZF7343,ZF7363,ZF7025,ZF7343,ZF7363,ZF7025,ZF7343,ZF7363,ZF7025,ZF7343,ZF7363,ZF7025,ZF7343,ZF7363,Z                                                                                                    | vent Confi     | guration                 |                |           |                |          |                        |          |              |                |            |    |
| immware Status   immware Upgrade   REATE A TASK   Task Settings   Specify a task name:   Select a view of devices to be provisioned   Select a view of devices to perform configuration update:   Select a view of devices to perform configuration update:   Address   Select a view of devices to perform configuration update:   Address   IP Address   IP Address   External IP   Address   IP Address   External IP   Address   IP Address   External IP   Address   IP Address   External IP   Address   IP Address   External IP   Address   IP Address   External IP   Address   IP Address   External IP   Address   IP Address   External IP   Address   IP Address   External IP   Address   IP Address   IP Address   IP Address   IP Address   IP Address   IP Address   IP Address   IP Address   IP Address   IP Address   IP Address   IP Address   IP Address   IP Address   IP Address   IP Address   IP Address   IP Address   IP Address   IP IP IP IP IP IP IP IP IP IP IP IP IP I                                                                                                    | Immware Status   Immware Upgrade     Create a task      REATE A TASK   -Task Settings   Specify a task name:   Select a configuration template:   FM URL (ZF2925,ZF2942,VF2825,VF7811,ZF7942,VF2811,ZF7962,ZF7762,ZF77731,ZF7341,ZF7343,ZF7363,ZF7025,ZF7321,:   View Parameters     elect the devices to be provisioned   Select View   Select Devices   Advanced Settings   Select a view of devices to perform configuration update:   All Standalone APs   View Details   Device   Serial #   MAC Address   IP Address   External IP   Address   Address   IP Address   External IP   Address   Model   Connection   Uptime   Software   Table Apple                                                                                                    | ommon          |                          | Numbe          | r of task | s: 0           |          |                        |          |              |                |            |    |
| Immware Upgrade         REATE A TASK         Task Settings         Specify a task name:         Select a configuration template:         FM URL (ZF2925,ZF2942,VF2825,VF7811,ZF7942,VF2811,ZF2741,ZF7962,ZF7762,ZF7731,ZF7341,ZF7343,ZF7363,ZF7025,ZF7321         View Parameters         Select the devices to be provisioned         Select View       Select Devices       Advanced Settings         Select a view of devices to perform configuration update:       All Standalone APs       ✓ View Details         Device       Serial #       MAC Address       IP Address       Model       Connection       Uptime       Software         RuckusAP       301003000244       AC:67:06:1E:45:30       192.168.0.100:443       172.18.131.8:443       ZF7962       200d 3h<br>34m       9.6.0.0.47                                                                                                    | Immware Upgrade         REATE A TASK         Task Settings         Specify a task name:         Select a configuration template:         FM URL (ZF2925,ZF2942,VF2825,VF7811,ZF7942,VF2811,ZF7962,ZF7762,ZF7762,ZF7731,ZF7341,ZF7343,ZF7363,ZF7025,ZF7321,Wiew Parameters         elect the devices to be provisioned         Select View         Select Devices         Advanced Settings         Select the devices to be provisioned         Select View         Select Devices         Advanced Settings         Select a view of devices to perform configuration update: [All Standalone APs]         Select a view of devices to perform configuration update: [All Standalone APs]         Model Connection Uptime Software Tailow         RuckusAP       301003000244       AC:67:06:1E:45:30       192.168.0.100:443       172.18.131.8:443       2F7962       200d 3h<br>34m       9.6.0.0.47                                                                                                    | irmware S      | tatus                    | Creat          | te a task | -              |          |                        |          |              |                |            |    |
| REATE A TASK  Task Settings Specify a task name: Select a configuration template: Select a view of devices to perform configuration update: Advanced Settings Select a view of devices to perform configuration update: All Standalone APs view Details Select a view of devices to perform configuration update: All Standalone APs view Details Select APS view Details Select APS view Details Select APS view Details Select APS view Details Select APS view Details Select APS view Details Select APS view Details Select APS view Details Select APS view Details Select APS view Details Select APS view Details Sele                                                          | REATE A TASK         Task Settings         Specify a task name:                                                                                                    | irmware U      | lpgrade                  |                |           |                |          |                        |          |              |                |            |    |
| Specify a task name:                                                                                                    | Specify a task name:<br>Select a configuration template:<br>FM URL (ZF2925,ZF2942,VF2825,VF7811,ZF7942,VF2811,ZF7962,ZF7762,ZF7762,ZF7731,ZF7341,ZF7343,ZF7363,ZF7025,ZF7321,<br><u>View Parameters</u><br>elect the devices to be provisioned<br>Select Devices Advanced Settings<br>Select a view of devices to perform configuration update: All Standalone APs view Details<br>Select a view of devices to perform configuration update: All Standalone APs view Details<br>Select a view of devices to perform configuration update: All Standalone APs view Details<br>Select a view of devices to perform configuration update: All Standalone APs view Details<br>Select a view of devices to perform configuration update: All Standalone APs view Details<br>Select a view of devices to perform configuration update: All Standalone APs view Details<br>Select a view of devices to perform configuration update: All Standalone APs view Details<br>Select A view of devices to perform configuration update: All Standalone APs view Details<br>Select A view of devices to perform configuration update: All Standalone APs view Details<br>Select A view of devices to perform configuration update: All Standalone APs view Details<br>Select A view of devices to perform configuration update: All Standalone APs view Details<br>Select A view of devices to perform configuration update: All Standalone APs view Details<br>Select A view of devices to perform configuration update: All Standalone APs view Details<br>Select A view of devices to perform configuration update: All Standalone APs view Details<br>Select A view of devices to perform configuration update: All Standalone APs view Details<br>Select A view Details<br>Select A view Details<br>Select | -Task Sett     | ings                     |                |           |                |          |                        |          |              |                |            |    |
| Select a configuration template:         FM URL (ZF2925,ZF2942,VF2825,VF7811,ZF7942,VF2811,ZF2741,ZF7962,ZF7762,ZF7731,ZF7341,ZF7343,ZF7363,ZF7025,ZF7321         Wiew Parameters         Select the devices to be provisioned         Select Devices       Advanced Settings         Select the devices to be provisioned         Select View       Select Devices       Advanced Settings         Select 1 view of devices to perform configuration update: All Standalone APs       View Details         Device Name       Serial #       MAC Address       IP Address       Kaddress       Model       Connection       Uptime       Software         RuckusAP       301003000244       AC:67:06:1E:45:30       192.168.0.100:443       172.18.131.8:443       ZF7962       200d 3h<br>34m       9.6.0.0.47                                                                                                    | Select a configuration template:         FM URL (ZF2925,ZF2942,VF2811,ZF7941,ZF7942,VF2811,ZF7962,ZF7762,ZF7731,ZF7341,ZF7343,ZF7363,ZF7025,ZF7321,         elect the devices to be provisioned         Select Devices       Advanced Settings         Select Devices       Advanced Settings         Select Devices       Advanced Settings         Select Devices       Advanced Settings         Select Devices       Advanced Settings         Select Devices       Advanced Settings         Select 10       MAC Address       IP Address       Model       Connection       Uptime       Software       TA         MAC Address       IP Address       Model       Connection       Uptime       Software       TA         MAC Address       IP Address       Model       Connection       Uptime       Software       TA         RuckusAP       301003000244       AC:67:06:1E:45:30       192:168.0.100:443       172:18:131.8:443       ZF7962       200d 3h       34m       9.6.0.0.47 </th <th>Specify a ta</th> <th>ask name:</th> <th></th> <th></th> <th></th> <th></th> <th></th> <th></th> <th></th> <th></th> <th></th> <th></th>                                                                                                    | Specify a ta   | ask name:                |                |           |                |          |                        |          |              |                |            |    |
| ORC (2F2925,2F2942,VF2825,VF2811,2F7942,VF2811,2F7942,VF2811,2F7962,2F7762,2F7731,2F7341,2F7343,2F7363,2F7025,2F7321         View Parameters         Select the devices to be provisioned         Select View       Select Devices       Advanced Settings         Select a view of devices to perform configuration update:       All Standalone APs       View Details         Device       Serial #       MAC Address       IP Address       External IP<br>Address       Model       Connection       Uptime       Software         RuckusAP       301003000244       AC:67:06:1E:45:30       192.168.0.100:443       172.18.131.8:443       ZF7962       200d 3h<br>34m       9.6.0.0.47                                                                                                    | IPM ORL (2F2925,2F2942,VF2825,VF2811,2F7942,VF2811,2F2741,2F7962,2F7762,2F7731,2F7341,2F7343,2F7363,2F7025,2F7321,         View Parameters         elect the devices to be provisioned         Select View       Select Devices       Advanced Settings         Select a view of devices to perform configuration update:       All Standalone APs       View Details         Device Name       Serial #       MAC Address       IP Address       External IP Address       Model       Connection       Uptime       Software       To and the set of the set of                                                                                                    | Select a co    | nfiguration temp         | ate:           |           |                |          |                        |          |              |                |            |    |
| Select the devices to be provisioned         Select Devices       Advanced Settings         Select Devices       Advanced Settings         Select Devices to perform configuration update: All Standalone APs       View Details         Device       Select a view of devices to perform configuration update: All Standalone APs       View Details         Device       Serial #       MAC Address       IP Address       External IP<br>Address       Model       Connection       Uptime       Software         RuckusAP       301003000244       AC:67:06:1E:45:30       192.168.0.100:443       172.18.131.8:443       ZF7962       200d 3h<br>34m       9.6.0.0.47                                                                                                    | elect the devices to be provisioned<br>Select View Select Devices Advanced Settings<br>Select a view of devices to perform configuration update: All Standalone APs View Details<br>Device Name Serial # MAC Address IP Address External IP Address Model Connection Uptime Software TR<br>RuckusAP 301003000244 AC:67:06:1E:45:30 192.168.0.100:443 172.18.131.8:443 ZF7962 V 200d 3h 34m 9.6.0.0.47                                                                                                    | View Parar     | 12925,212942,1<br>neters | /F2825,VF/8    | 11,2F/94  | ¥2,VF2811,2    | F2/41,2F | -/902,2+//02,2+/       | /31,21/3 | 341,21/343,2 | F/303,2F       | /025,2F/32 | 1, |
| Select View       Select Devices       Advanced Settings         Select View       Select Devices       Advanced Settings         Select a view of devices to perform configuration update:       All Standalone APs       View Details         Device Name       Serial #       MAC Address       IP Address       Model       Connection       Uptime       Software         RuckusAP       301003000244       AC:67:06:1E:45:30       192.168.0.100:443       172.18.131.8:443       ZF7962       200d 3h<br>34m       9.6.0.0.47                                                                                                    | Select View       Select Devices       Advanced Settings         Select View       Select Devices       Advanced Settings         Select a view of devices to perform configuration update:       [All Standalone APs]       View Details         Device       Serial #       MAC Address       IP Address       Model       Connection       Uptime       Software       To         RuckusAP       301003000244       AC:67:06:1E:45:30       192.168.0.100:443       172.18.131.8:443       ZF7962       200d 3h<br>34m       9.6.0.0.47                                                                                                    | alact the d    | auleas to be pro         | wisioned       |           |                |          |                        |          |              |                |            | -  |
| Select a view of devices to perform configuration update: All Standalone APs       View Details         Device Name       Serial #       MAC Address       IP Address       External IP Address       Model       Connection       Uptime       Software       Software         RuckusAP       301003000244       AC:67:06:1E:45:30       192.168.0.100:443       172.18.131.8:443       ZF7962       200d 3h 34m       9.6.0.0.47                                                                                                    | Select a view of devices to perform configuration update: All Standalone APs       View Details         Device Name       Serial #       MAC Address       IP Address       External IP Address       Model       Connection       Uptime       Software       T.         RuckusAP       301003000244       AC:67:06:1E:45:30       192.168.0.100:443       172.18.131.8:443       ZF7962       200d 3h 34m       9.6.0.0.47                                                                                                    | Select Viev    | Select Devi              | ces Adva       | nced Sett | tinas          |          |                        |          |              |                |            |    |
| Device<br>Name     Serial #     MAC Address     IP Address     External IP<br>Address     Model     Connection     Uptime     Software       RuckusAP     301003000244     AC:67:06:1E:45:30     192.168.0.100:443     172.18.131.8:443     ZF7962     200d 3h<br>34m     9.6.0.0.47                                                                                                    | Device<br>Name       Serial #       MAC Address       IP Address       External IP<br>Address       Model       Connection       Uptime       Software       T         RuckusAP       301003000244       AC:67:06:1E:45:30       192.168.0.100:443       172.18.131.8:443       ZF7962       200d 3h<br>34m       9.6.0.0.47                                                                                                    | Coloct a via   | w of doulcos to p        | orform conflor | uration   | odato: All Ct  | andalars | ADa Silaur             | Datalla  |              |                |            |    |
| Device<br>NameSerial #MAC AddressIP AddressExternal IP<br>AddressModelConnectionUptimeSoftwareRuckusAP301003000244AC:67:06:1E:45:30192.168.0.100:443172.18.131.8:4432F7962200d 3h<br>34m9.6.0.047                                                                                                    | Device<br>NameSerial #MAC AddressIP AddressExternal IP<br>AddressModelConnectionUptimeSoftwareTRuckusAP301003000244AC:67:06:1E:45:30192.168.0.100:443172.18.131.8:443ZF7962200d 3h<br>34m9.6.0.0.47                                                                                                    | Select a vie   | w or devices to p        | enorm config   | aración u | poace; pail St | andaione | APS View               | Details  |              |                |            |    |
| RuckusAP 301003000244 AC:67:06:1E:45:30 192.168.0.100:443 172.18.131.8:443 ZF7962 <table-cell> 2003 h<br/>34m 9.6.0.0.47</table-cell>                                                                                                    | RuckusAP         301003000244         AC:67:06:1E:45:30         192.168.0.100:443         172.18.131.8:443         ZF7962         200d 3h<br>34m         9.6.0.0.47                                                                                                    | Device<br>Name | Serial #                 | MAC Addre      | 55        | IP Address     | 5        | External IP<br>Address | Model    | Connection   | Uptime         | Software   | Т  |
|                                                                                                    |                                                                                                    | RuckusAP       | 301003000244             | AC:67:06:1     | E:45:30   | 192.168.0.     | 100:443  | 172.18.131.8:443       | ZF7962   | ×            | 200d 3h<br>34m | 9.6.0.0.47 |    |

#### **Option 2: Use FM AP Device View**

Steps:

- 1. Login to FM and go to Inventory --> Standalone, click the Serial Number of the Standalone AP to pop up the Standalone AP Device View.
- 2. Go to Standalone AP Device View --> Detail → Device, click **Edit Setting** and change the Server URL to use HTTP.

|                     | Ruckus <sup>a</sup> FlexMaster                |  |  |  |  |  |  |  |  |
|---------------------|-----------------------------------------------|--|--|--|--|--|--|--|--|
|                     | Summary Details Diagnostics                   |  |  |  |  |  |  |  |  |
| Device              | Device                                        |  |  |  |  |  |  |  |  |
| Internet/WAN        |                                               |  |  |  |  |  |  |  |  |
| Local Subnets       | Device Name: 7982                             |  |  |  |  |  |  |  |  |
| Radio 2.4G          | Periodic Inform                               |  |  |  |  |  |  |  |  |
| Radio 5G            | Interval:                                     |  |  |  |  |  |  |  |  |
| Rate Limiting       | Server URL: http://172.18.56.14/intune/server |  |  |  |  |  |  |  |  |
| Associated Devices  | Login Name:                                   |  |  |  |  |  |  |  |  |
| Device Events       | Service Provider                              |  |  |  |  |  |  |  |  |
| Ethernet Ports      | Service Provider                              |  |  |  |  |  |  |  |  |
| 802.1x              | Password ••••••                               |  |  |  |  |  |  |  |  |
| Management          | I ED Control:                                 |  |  |  |  |  |  |  |  |
| Hotspot             | TACACS+ State:                                |  |  |  |  |  |  |  |  |
| Find Another Device | Back Submit Reset                             |  |  |  |  |  |  |  |  |

### 5.2. After FM Certificate Expiration

If the FM certificate has expired and the Standalone AP is disconnect from FM, we recommend that customers use Standalone AP Web UI, AP CLI, or Standalone AP Script to change the FM server URL to HTTP.

### **Option 1: Change on Standalone AP Web UI**

Login to the Standalone AP Web UI and change FM server URL to use HTTP:

| Device<br>Internet                                                   | TR069 / SNMP Management Choice —                                                                                                    |                                                                                                    |
|----------------------------------------------------------------------|----------------------------------------------------------------------------------------------------|----------------------------------------------------------------------------------------------------|
| Local Subnets<br>Radio 2.4G<br>Radio 5G<br>Ethernet Ports<br>Hotspot | <ul> <li>Auto (SNMP and TR069 will work together.)</li> <li>SNMP only</li> <li>FlexMaster only</li> <li>None</li> </ul>                                                                     |                                                                                                    |
| Maintenance<br>Upgrade<br>Reboot / Reset<br>Support Info             | DHCP Discovery:<br>FlexMaster Server URL:<br>Digest-authentication Username:<br>Digest-authentication Password:<br>Periodic FlexMaster Inform Interval:                                     | https://flexmaster/intune/server           http://172.18.56.14/intune/server           712b4265b294772f31344f2e6           10663476AAC793836579BD8           1 minute |
| Administration<br>Management<br>Diagnostics<br>Log                   | TR069 Status<br>Currently Using URL: https://17<br>Last Attempted Contact: 2016-07-18<br>Last Successful Contact: 2016-07-18<br>Last Contact Result: Successful<br>Current Time: Mon Jul 18 | 2.18.56.14/intune/server<br>03:31:12 GMT using https://172.18.56.14/intune/server<br>03:31:12 GMT using https://172.18.56.14/intune/server<br>8 03:32:00 2016 (UTC)   |

**Option 2: Change on Standalone AP CLI:** 

Use the following command (SSH (or Telnet) to Standalone AP CLI) and change the TR069 URL to HTTP:

rkscli: set tr069 url http://10.11.158.8/intune/server

#### **Option 3: Apply Standalone AP Script on FM:**

<u>File name:</u> changeTr069Protocol.sh <u>MD5:</u> AC3BD3009B857946B11B6501A868C1DC <u>File name:</u> SwitchAPTr069Protocol.sh <u>MD5:</u> 380D0C03899BDCE1A1EF99A9CA682B80

#### Caveats and Limitations on Standalone AP Script:

Before following the script to apply AP Script, be aware of the following:

- If APs are located within a NAT/Firewall, the scripts may not be able to reach them from the FM server to make it work.
- This script depends on the script tool '**expect**' package. Before running the script make sure 'expect' is installed on the system. To install 'expect' you can execute the command 'yum install expect'.
- In case the FM is freshly installed, or Standalone AP View is newly created, wait for 20 minutes to make sure the system completely synchronizes with the DataBase, and then execute the script.

#### Steps:

- 1. Download the two Standalone AP script files on the FM server.
- Copy the script files to \$FM\_HOME/support\_files/ and make them executable (chmod to 770).

For example, if FM is installed in /opt/FM/, copy the script files in /opt/FM/support\_files/

[root@localhost support\_files]# chmod 770 SwitchAPTr069Protocol.sh [root@localhost support\_files]# chmod 770 changeTr069Protocol.sh

3. Change the directory to \$FM\_HOME/support\_files/,

issue command: /SwitchAPTr069Protocol.sh \$FM\_HOME '\$mysql\_username' '\$mysql\_password';

select view\_id which will be after this step and input the new HTTP TR069 url to run the scripts.

For example: ./SwitchAPTr069Protocol.sh /opt/FM 'root' 'admin!234'

```
root@localhost FlexMaster]# cd support_files/
 [root@localhost support files]# pwd
 /FlexMaster/support_files
[root@localhost support_files]# ./SwitchAPTr069Protocol.sh /FlexMaster 'root' 'admin!234'
fetch all SOLO AP views
Warning: Using a password on the command line interface can be insecure.
view_id, view_name
1, All Standalone APs
4, Bali
Please enter the view_id.
view_id:4
Please enter the intune server url.
url:http://10.11.158.8/intune/server
fetch the devices in the view: 4
Warning: Using a password on the command line interface can be insecure.
I, RuckusWB, 10.11.158.26, 74:91:1A:10:DB:00, super, sp-admin
spawn ssh -1 super 10.11.158.26
Please login: super
password :
Copyright(C) 2005-2010 Ruckus Wireless, Inc. All Rights Reserved.
rkscli: set tr069 url http://10.11.158.8/intune/server
2, RuckusWB, 10.11.158.27, 74:91:1A:10:DA:F0, kenneth, admin!234
spawn ssh -1 kenneth 10.11.158.27
Please login: kenneth
password :
Copyright(C) 2005-2010 Ruckus Wireless, Inc. All Rights Reserved.
rkscli: set tr069 url http://10.11.158.8/intune/server
[root@localhost support files]#
```

4. Check the logs (Success/Failed) in \$FM\_HOME/switchSoloAP/

```
[root@localhost Support_files]# cd ..
[root@localhost FlexMaster]# 1s
3rdparty conf fmscript.log README.txt restore.sh snmpagent.log support files uninstall.sh webapps
backup.sh fm_db_rep.sh install.log restart.sh shutdown.sh startup.sh sourcembedical upgrade.sh zdbackup
[root@localhost FlexMaster]# cd switchSoloAP/
[root@localhost switchSoloAP]# 1s
failed_20170228142538.log success_20170228142538.log
[root@localhost switchSoloAP]# cat failed_20170228142538.log
device name, IP, MAC, error
[root@localhost switchSoloAP]# cat success_20170228142538.log
device name, IP, MAC
RuckusWB, 10.11.158.26, 74:91:1A:10:DB:00
RuckusWB, 10.11.158.27, 74:91:1A:10:DA:F0
[root@localhost switchSoloAP]#
```

## 6.Appendix: Rolling Back Installed Certificates on FM and ZD

In a rare case that the user needs to roll back installed certificates, this section provides the instructions.

Warning: after executing the following instructions the system will be with the old certificates that expires on March 26, 2017.

### 6.1. Rolling Back the Certificate on FM

While applying the renewed FM certificate script, the original script is automatically backed-up.:

Backup folder: /opt/FM/3rdparty/tomcat/apache-tomcat-7.0.25/conf/ Backup File name: .keystore.2006.{timestamp}.bak

[root@localhost FM]# cd /opt/FM/

[root@wifiFM FM]# cd ./3rdparty/tomcat/apache-tomcat-7.0.42/conf/ [root@wifiFM conf]# Is -Itra total 232 -rw-----. 1 root root 162905 Jul 2 2013 web.xml -rw-----. 1 root root 5946 Jul 2 2013 catalina.properties -rw-----. 1 root root 11893 Jul 2 2013 catalina.policy drwxr-xr-x. 9 root root 4096 Feb 17 13:56 ... -rw-----. 1 root root 6435 Feb 17 13:56 server.xml.org -rw-----. 1 root root 2876 Feb 17 13:56 logging.properties -rw-----, 1 root root 1394 Feb 17 13:56 context.xml -rw-----. 1 root root 197 Feb 17 13:56 tomcat-users.xml drwxr-xr-x. 3 root root 4096 Feb 17 14:00 Catalina -rw-----. 1 root root 6840 Feb 17 14:31 server.xml -r--r--. 1 root root 2413 Feb 17 15:41 .keystore.20160201 drwxr-xr-x. 3 root root 4096 Feb 17 15:41. -r--r--. 1 root root 4029 Feb 17 15:41 .keystore.2006.20170217154131.bak -r--r--. 1 root root 2413 Feb 17 15:41 .keystore [root@wifiFM conf]# pwd /opt/FM/3rdparty/tomcat/apache-tomcat-7.0.42/conf [root@wifiFM conf]# cp .keystore.2006.20170217154131.bak .keystore cp: overwrite `.keystore'? y

[root@wifiFM conf]# cd /opt/FM/ [root@wifiFM FM]# ./restart.sh

Restarting FM...

shutdown\_pid=16308 Shutting down Tomcat server...

Using CATALINA\_BASE: /opt/FM/3rdparty/tomcat/apache-tomcat-7.0.42

Using CATALINA\_HOME: /opt/FM/3rdparty/tomcat/apache-tomcat-7.0.42

Using CATALINA\_TMPDIR: /opt/FM/3rdparty/tomcat/apache-tomcat-7.0.42/temp

Using JRE\_HOME: /opt/FM/3rdparty/jre/jre1.6.0\_45

Using CLASSPATH: /opt/FM/3rdparty/tomcat/apache-tomcat-7.0.42/bin/bootstrap.jar:/opt/FM/3rdparty/tomcat/apache-tomcat-7.0.42/bin/tomcat-juli.jar

Going to kill FM process.

Done.

Going to kill FM process.

killing HttpShellProxy process pid=15711

Done.

Going to kill Snmpagent process.

killing Snmpagent process pid=15738

Done.

Warning: Using a password on the command line interface can be insecure.

170217 07:52:10 mysqld\_safe mysqld from pid file /opt/FM/3rdparty/mysql/mysql-advanced-5.6.13-linux-glibc2.5-x86\_64/data/wifiFM.pid ended

Current path = /opt/FM/support\_files

waiting...test -e /opt/FM/3rdparty/mysql/mysql-advanced-5.6.13-linux-glibc2.5-x86\_64/data/wifiFM.pid

file check=not

Linux version [x86\_64]

JAVA\_OPTS=-server -Xms2187m -Xmn1914m -Xmx5105m -XX:PermSize=256m -XX:MaxPermSize=256m -XX:+HeapDumpOnOutOfMemoryError -XX:-UseGCOverheadLimit -Djava.awt.headless=true -Xss2m

startup\_pid=16434

Starting MySQL server.

170217 07:52:13 mysqld\_safe Logging to '/opt/FM/3rdparty/mysql/mysql-advanced-5.6.13-linux-glibc2.5-x86\_64/data/wifiFM.err'.

170217 07:52:13 mysqld\_safe Starting mysqld daemon with databases from /opt/FM/3rdparty/mysql/mysql-advanced-5.6.13-linux-glibc2.5-x86\_64/data

Detecting MySQL status...

MySQL start successfully!

Starting ActiveMQ.

nohup: appending output to `nohup.out' Starting Tomcat server.

Using CATALINA\_BASE: /opt/FM/3rdparty/tomcat/apache-tomcat-7.0.42 Using CATALINA\_HOME: /opt/FM/3rdparty/tomcat/apache-tomcat-7.0.42 Using CATALINA\_TMPDIR: /opt/FM/3rdparty/tomcat/apache-tomcat-7.0.42/temp Using JRE\_HOME: /opt/FM/3rdparty/jre/jre1.6.0\_45 Using CLASSPATH: /opt/FM/3rdparty/tomcat/apache-tomcat-7.0.42/bin/bootstrap.jar:/opt/FM/3rdparty/tomcat/apache-tomcat-7.0.42/bin/tomcat-juli.jar Using CATALINA\_BASE: /opt/FM/3rdparty/tomcat/httpshellproxy Using CATALINA\_HOME: /opt/FM/3rdparty/tomcat/httpshellproxy Using CATALINA\_TMPDIR: /opt/FM/3rdparty/tomcat/httpshellproxy/temp Using JRE\_HOME: /opt/FM/3rdparty/jre/jre1.6.0\_45 Starting snmpagent at port 161.

SNMP agent starts up successfully.

[root@wifiFM FM]#

### 6.2. Rolling Back the Trusted CA Certificate on ZD

When you execute the script to upgrade the CA cert, the original CA certificate is automatically backed-up. To roll back to the original CA cert, execute the same script on ZD CLI as follows:

ruckus> enable

ruckus# debug

You have all rights in this mode.

ruckus(debug)# script

ruckus(script)# list

IndexScripts1import-fmcacert.shruckus(script)#exec import-fmcacert.sh recoveryRecover successfully.Restart tr069d.ruckus(script)#

[ End of Document ]